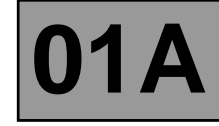

### LOCATION OF VEHICLE IDENTIFICATION PLATE

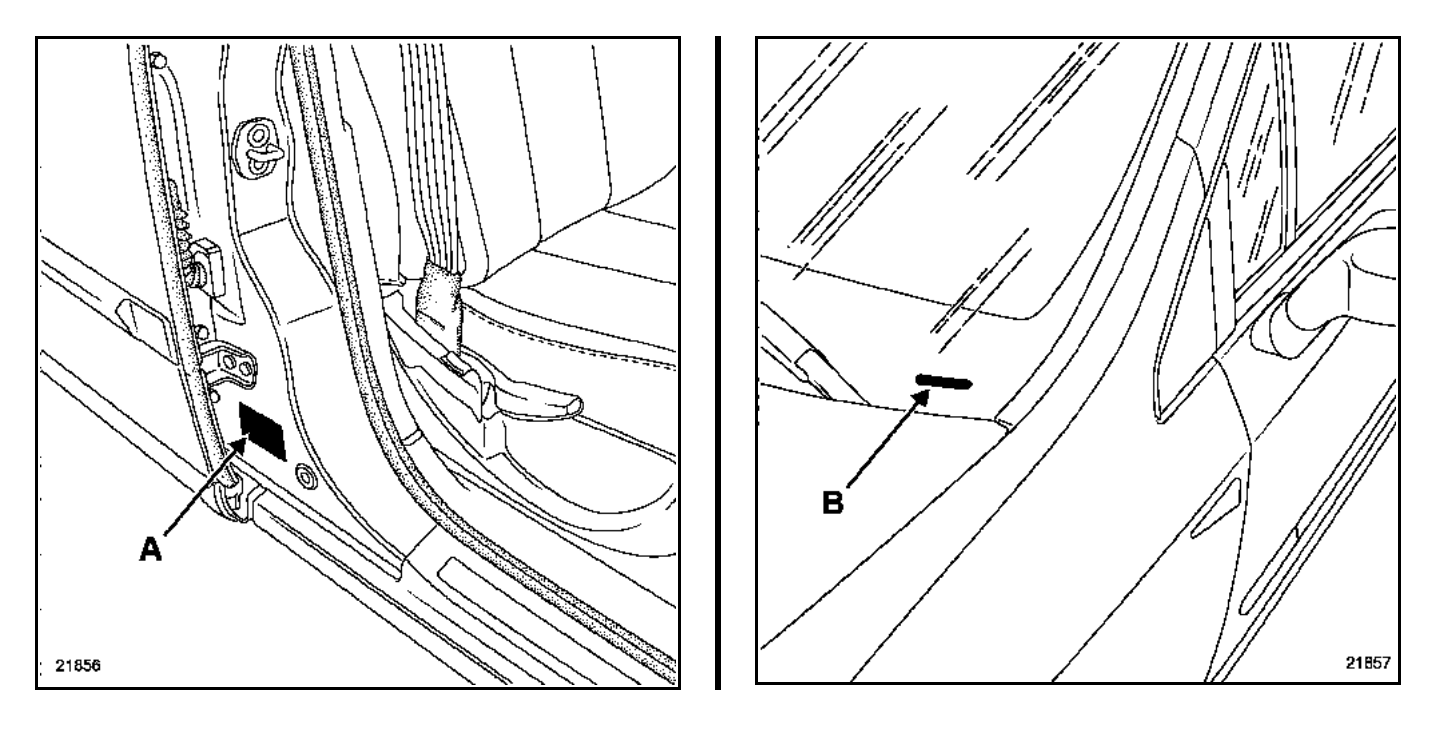

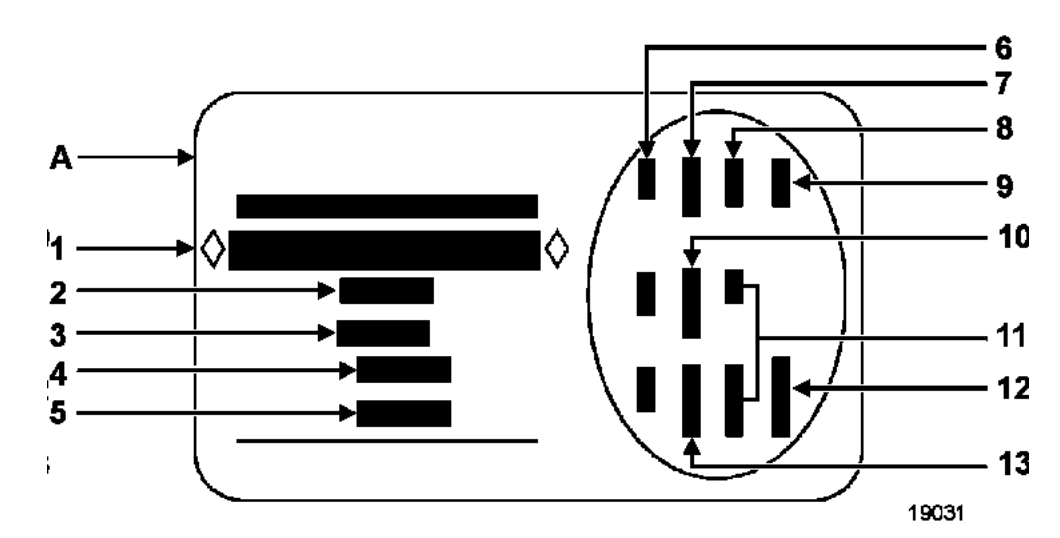

- 1 Vehicle type and type series number **This information is repeated on marking (B).**
- 2 MGVW (Maximum Gross Vehicle Weight)
- 3 GTW (Gross Train Weight loaded vehicle with trailer)
- 4 Front axle MGVW
- 5 Rear axle MGVW

- 6 Technical specifications of the vehicle
- 7 Vehicle paint reference
- 8 Equipment level
- 9 Vehicle type
- 10 Trim code
- 11 Additional equipment details
- 12 Fabrication number
- 13 Interior trim code

# FLUID CHANGE AND FLUID REFILLING Engine

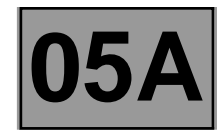

**TOOLING REQUIRED** 

Engine drain plug spanner

DRAINING: plug (1)

FILLING: plug (2)

F4R ENGINE

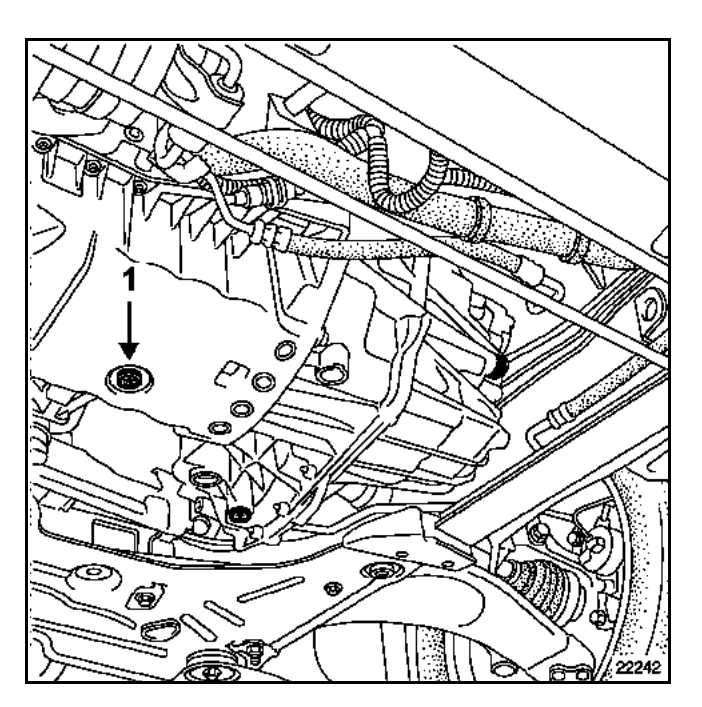

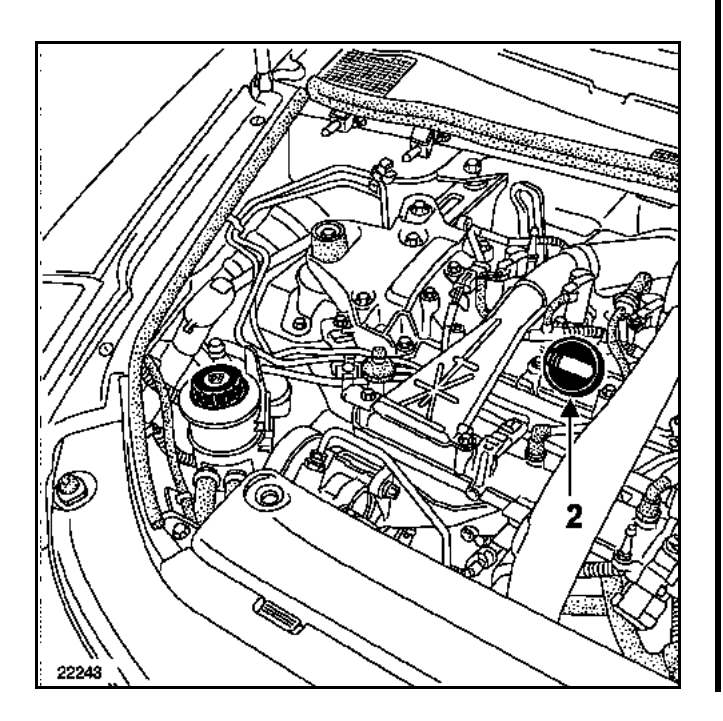

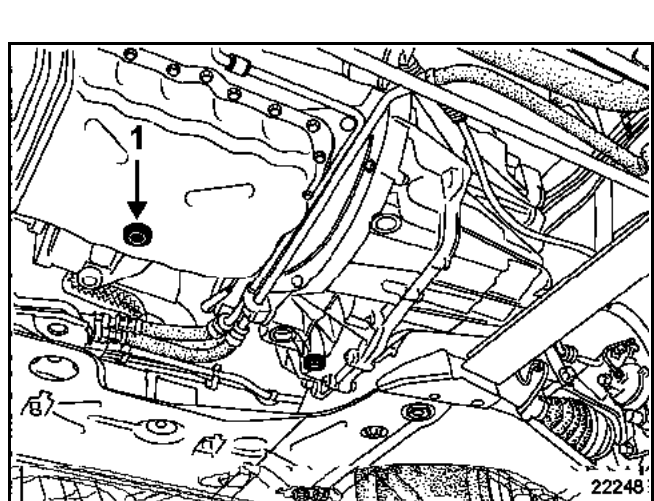

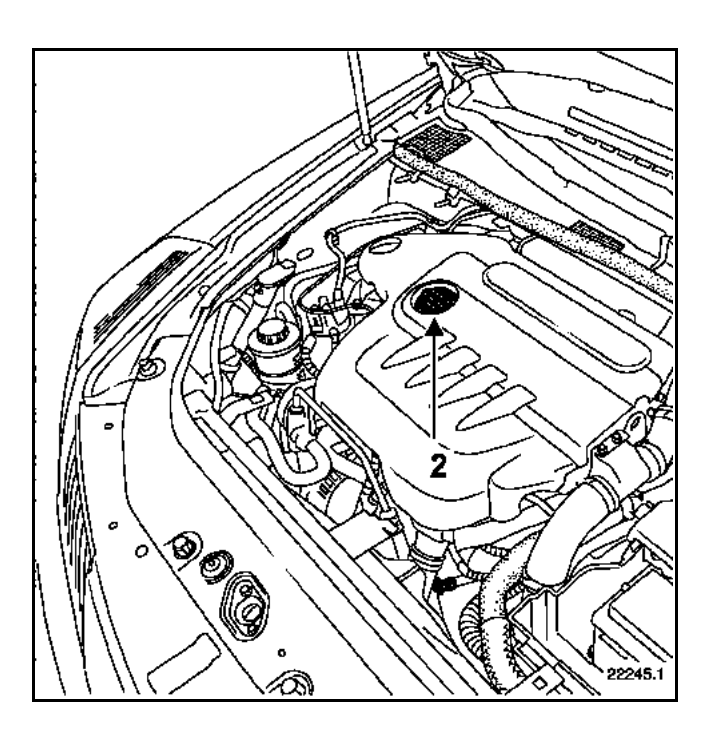

**G9T ENGINE** 

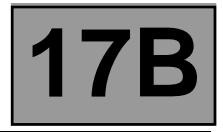

### PRINCIPLE

In closed loop mode, the richness regulation (**PR173** and **174**) corrects the injection timing to give fuel metering which is as close as possible to richness **1**. The correction value is around **100** %, with limits of **75** % and **125** %.

The adaptive richness correction (**PR177** and **178**) makes it possible to offset the injection mapping to reset the richness regulation to **100** %.

Adaptive correction takes **100** % as the average value after initialisation (erasing the memory) and has the following limit values: **74** % and **139** %.

| Richness regulation bank 1 or 2          | 75 % ≤ PR173 and 174 ≤ 125 % |
|------------------------------------------|------------------------------|
| Richness regulation adaption bank 1 or 2 | 74 % ≤ PR177 and 178 ≤ 139 % |

#### Programming conditions for adaptive richness correction:

- engine warm, coolant temperature above 70 °C),
- closed loop richness regulation,
- disconnect the fuel vapour absorber by the solenoid valve or block the inlet pipe on the engine.

Following this test the adjustments will be operational. The test should be followed by normal, smooth and varied driving over **5** to **10 kilometres**.

After the test, record the values of the adaptive programs. Initially **100** %, they should have changed. If not, repeat the readings taking care to observe the test conditions strictly.

#### INTERPRETATION OF VALUES OBTAINED FROM A ROAD TEST'

If there is a lack of fuel, the richness regulation (**PR173** and **174**) increases to obtain a richness as close as possible to **1** and the adaptive richness correction increases until the richness correction again fluctuates at approximately **100 %**. If there is excess fuel, the opposite is true.

# ON-BOARD TELEMATICS SYSTEM Navigation aid: Navigation menus

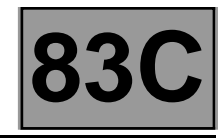

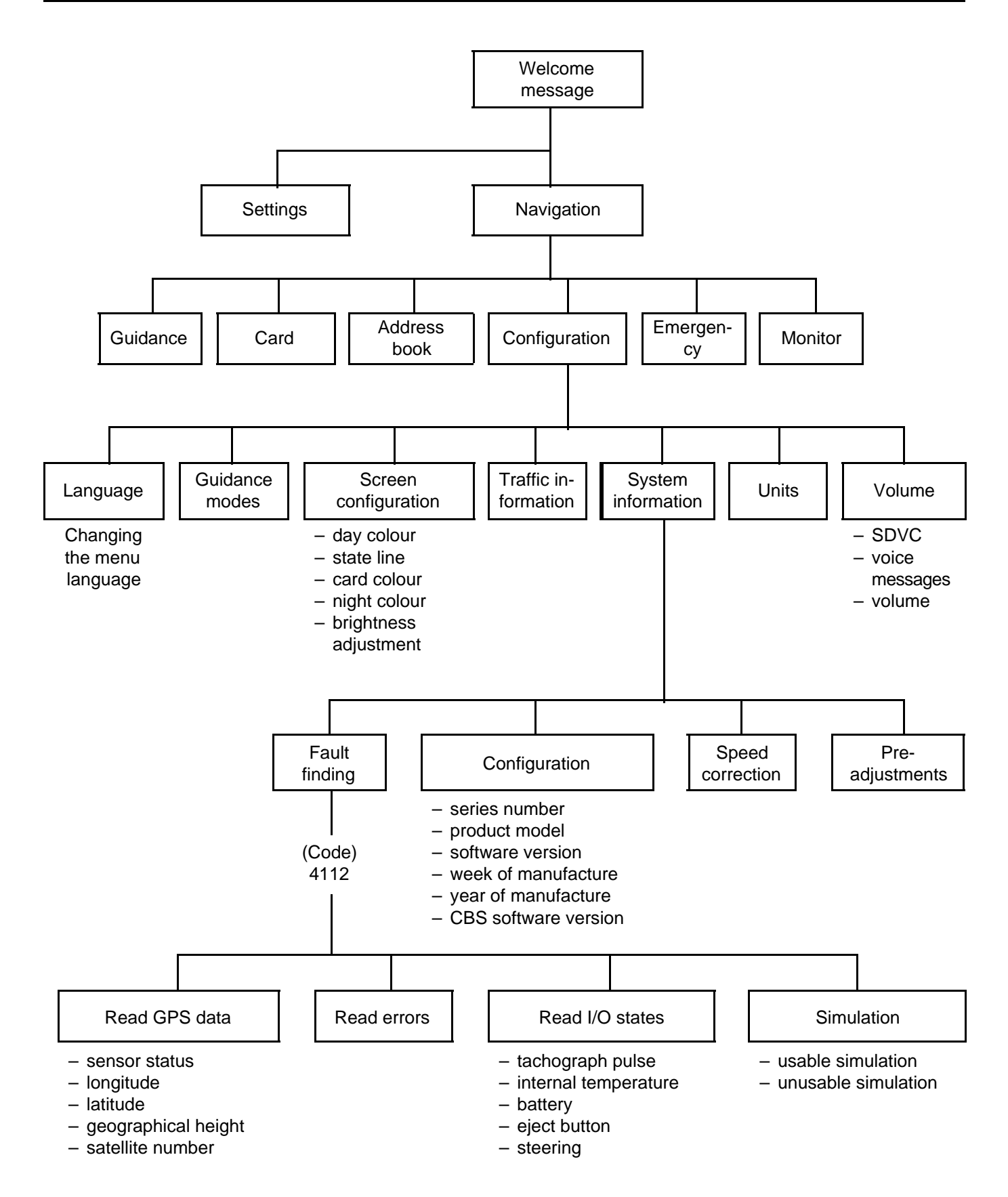

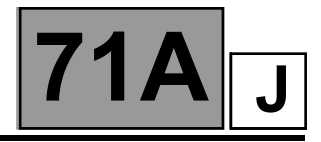

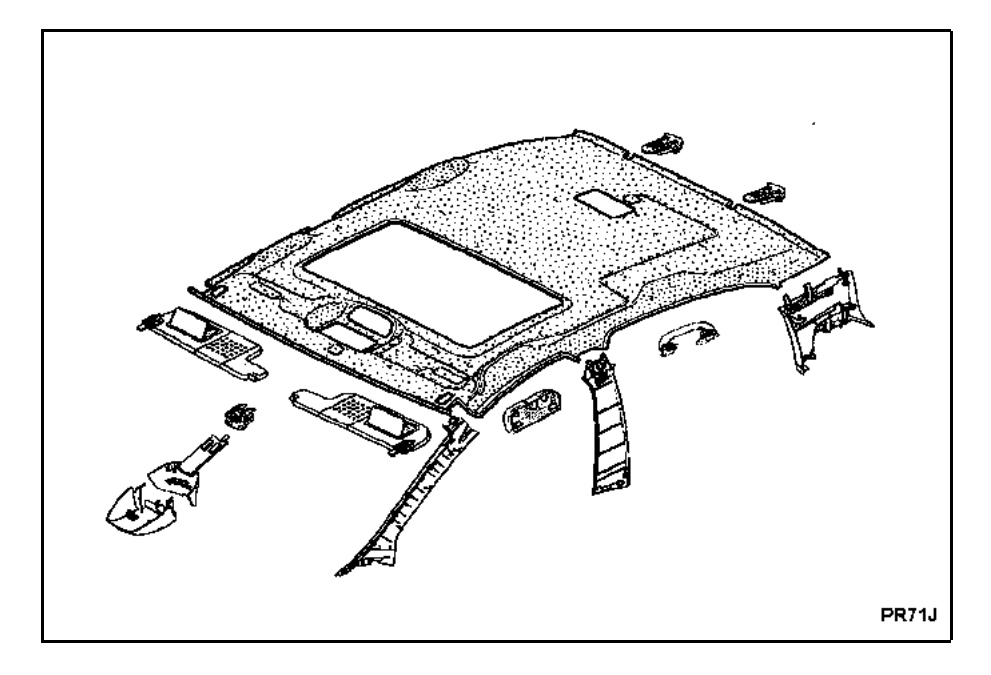

### REMOVAL

**IMPORTANT**: before removing the headlining, it is essential to lock the airbag computer using the diagnostic tool (for instructions, refer to **section 88**).

Remove:

- the luggage compartment door seal (partially),
- the four door frame seals (upper part),
- the rear side parcel shelves (section 71A.A),
- the rear quarter panel trims (section 71A.G).

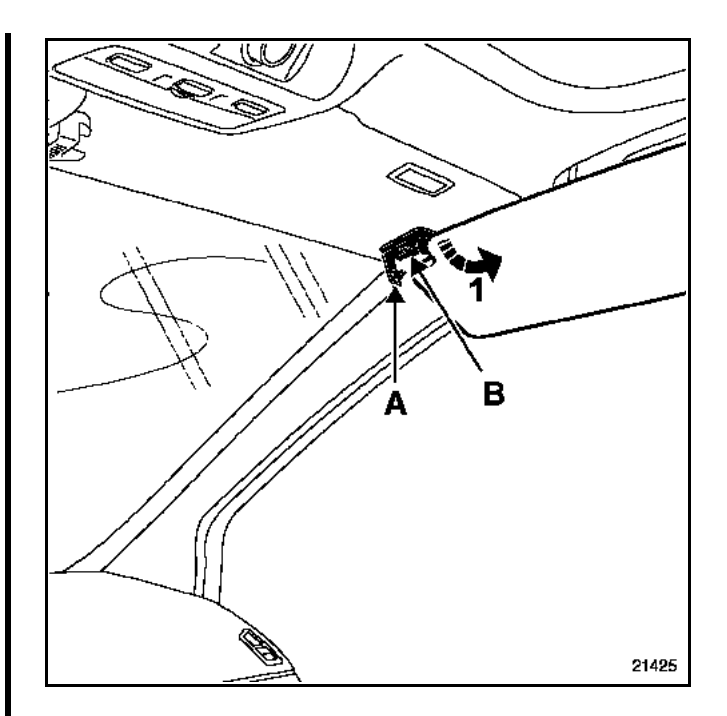

Position the sun visor towards the door.

Unclip: – cover mounting (A), – clip (B).

Pull the sun visor down towards the windscreen, then remove it (1).

Fault finding - Interpretation of faults

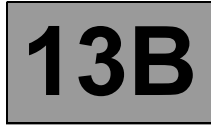

| DF001<br>PRESENT<br>OR<br>STORED | COOLANT TEMPERATURE SENSOR CIRCUIT<br>CC.0 : short circuit to earth<br>CO.1 : open circuit or short circuit on + 12 V                                                                                                    |
|----------------------------------|----------------------------------------------------------------------------------------------------|
|                                  | Conditions for applying the fault finding procedure to stored faults:<br>The fault is declared present:<br>– when an attempt is made to start the engine,<br>– the engine is running                                                                                                    |
| NOTES                            | <ul> <li>Special notes:</li> <li>If the fault is present: <ul> <li>the coolant temperature: PR064 Coolant temperature is fixed at 119°C,</li> <li>the preheating phase is greater than 10 seconds,</li> <li>the low-speed fan unit (motor-driven fan unit 1) is continuously supplied,</li> <li>if motor-driven fan unit 1 is faulty, then motor-driven fan unit 2 is activated on vehicles fitted with climate control.</li> <li>the level 1 warning light is lit.</li> </ul> </li> <li>Use bornier Elé. 1681 for all operations on the computer connectors.</li> </ul> |
| Check the connections of         | of the <b>coolant temperature sensor 4-track connector</b> .                                                                                                    |

Repair if necessary. Measure the **resistance** of the **coolant temperature sensor** between **tracks 2 and 3** of its black connector. Replace the sensor if its resistance is not approximately:

> **75780 ± 7000**  $\Omega$  at - 40°C **12460 ± 1128**  $\Omega$  at -10°C **2252 ± 112**  $\Omega$  at 25°C **811.4 ± 39**  $\Omega$  at 50°C **283 ± 8**  $\Omega$  at 80°C **115 ± 3**  $\Omega$  at 110°C **87 ± 2**  $\Omega$  at 120°C

Check the injection computer connections.

Check the **insulation, continuity and the absence of interference resistance** on the following connections: Injection computer brown 48-track connector B, **track F2 Track 3** coolant temperature sensor Injection computer brown 48-track connector B, **track H1 Track 2** coolant temperature sensor Repair if necessary.

If the fault is still present, replace the coolant temperature sensor.

AFTER REPAIR

Deal with any faults. Carry out a road test followed by another check with the diagnostic tool.

EDC16\_V08\_DF001/EDC16\_V10\_DF001/EDC16\_V14\_DF001

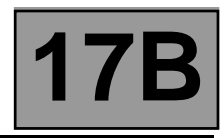

| DF040<br>PRESENT<br>OR<br>STORED | CYLINDER 1 INJECTOR CIRCUITCO: Open circuitCC.0: Short circuit to earthCC.1: Short circuit to + 12 VDEF: Unidentified electrical fault                                                                                                    |
|----------------------------------|----------------------------------------------------------------------------------------------------|
| NOTES                            | If the faults DF084 Actuator relay control circuit or DF175 Power supply are present or stored, deal with them first.<br>Conditions for applying the fault finding procedure to stored faults:<br>The fault appears after the engine has been running for a timed period of <b>10 seconds</b> . |

WARNING If the fault is stored, do not clear it; there may be an **OBD fault** (On Board Diagnostic).

Check **the cleanliness and condition** of the cylinder 1 injector and its connections. Clean or replace as necessary.

Check, with the ignition on, for + 12 V on track 1 of the injector 1 connector.

Disconnect the battery.

Disconnect the computer. Check the cleanliness and condition of the connections. Use the bornier to check the insulation, continuity and the absence of interference resistance on the following connection: Injection computer track L4, connector B — Cylinder 1 injector, track 2

Repair if necessary.

Check the **resistance of the cylinder 1 injector** (see the value in the **Help** section). Replace the injector if necessary.

In the fault is still present, replace the injector.

If the fault has still not disappeared, process the other faults and then proceed to the conformity check.

| AFTER REPAIR | <ul> <li>Follow the instructions to confirm repair:</li> <li>– continue to deal with the fault if it is present,</li> <li>– ignore the fault if it is stored.</li> <li>Deal with any other faults.</li> <li>After carrying out all the tests, clear the stored faults.</li> </ul> |
|--------------|----------------------------------------------------------------------------------------------------|
|              |                                                                                                    |

### **CLIMATE CONTROL**

### Fault finding - Fault Finding Chart

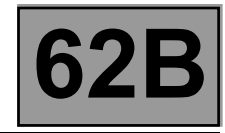

| ALP 1                                                                                                    | Air distribution fault                                                                                                    |
|----------------------------------------------------------------------------------------------------|----------------------------------------------------------------------------------------------------|
|                                                                                                    | Only consult this customer complaint after a <b>complete check with the diagnostic tool</b> .                                                                                                    |
| NOTES                                                                                                    | <b>Special notes:</b><br>Adjusting the air distribution or ventilation controls switches off automatic climate control mode.                                                                                                    |
| Check that <b>the air circuit</b> ( <b>particle filter</b> , scuttle panel grille, air vents, etc.) is not blocked.<br>Ensure that the fan blades are in good condition.<br>Repair, clean or replace the particle filter if necessary. |                                                                                                    |
| Ensure that the front fan unit is properly <b>sealed</b> .<br>Repair if necessary.                                                                                                    |                                                                                                    |
| Switch the front passer<br>temperature control to<br>air distribution control.<br>Check that the air outle<br>Is the air distribution                                                                                                  | Anger compartment fan to full, the very hot or very cold, and move the et is the one selected. The air distribution is operating correctly. If necessary, explain how the system works to the customer again.                                          |
| Using the <b>diagnostic f</b><br>control by checking the<br><b>PR022</b> b de-i<br><b>PR023</b> foot<br><b>Do the flaps open 100</b>                                                                                                   | <ul> <li>kool, check the air distribution</li> <li>a distribution motor parameters.</li> <li>cing distribution flap position</li> <li>well distribution flap position</li> <li>well distribution flap position</li> <li>NO →</li> </ul> NO → NO → NO → |
| AFTER REPAIR                                                                                                    | Check that the system is operating correctly.                                                                                                    |
| ACREGX731.0                                                                                                    |                                                                                                    |

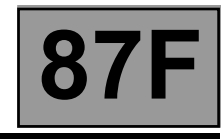

| ET003 | PARKING DISTANCE CONTROL FUNCTION |
|-------|-----------------------------------|
|       |                                   |

| NOTES | <b>Special note</b> : If the parking distance control system is suspended or deactivated, the parking distance control switch indicator light comes on. |
|-------|----------------------------------------------------------------------------------------------------|
|-------|----------------------------------------------------------------------------------------------------|

| This status indicates whether the parking distance control system is on or off:                                                                                                    |                                                                                                    |  |
|----------------------------------------------------------------------------------------------------|----------------------------------------------------------------------------------------------------|--|
| ET003: READY -                                                                                                    | This means that, when reversing, the parking distance control detects obstacles<br>and the buzzer sounds (the parking distance control switch indicator light goes<br>out).                                                                                                    |  |
| ET003: –<br>DETECTING                                                                                                    | This information is displayed when in reverse gear and indicates that the parking distance control has detected an obstacle.                                                                                                    |  |
| ET003: –<br>SUSPENDED                                                                                                    | This means the parking distance control system is switched off (no detection possible). The suspension is <b>temporary</b> because the parking distance control system will come back on after the ignition is switched off and on. To suspend or reactivate the system manually, <b>briefly press</b> ( <b>1 second</b> ) the parking distance control switch. |  |
| ET003: –<br>DEACTIVATED                                                                                                    | This means the parking distance control system is switched off (no detection possible). This suspension is <b>permanent</b> (switching the + after ignition off and on again will not reactivate the system). To deactivate or reactivate the system manually, <b>press and hold</b> (3 seconds) the parking distance control switch.                           |  |
| If the status is not as specified, check for an <b>earth</b> on <b>track A2</b> of the parking distance control switch. Repair if necessary.                                                                                                    |                                                                                                    |  |
| With the ignition off, disconnect the parking distance control switch to check the insulation (against the earth and + 12 V), continuity and absence of interference resistance in the following connection:<br>Laguna II ph2, Espace IV ph2, VeI-Satis ph2, Mégane II, Scénic II, Espace IV ph1 (1 connector), VeI-Satis ph1 (1 connector), Clio III, Modus ph2: |                                                                                                    |  |
| Parking distance control switch connector       Parking distance control computer connector         Track B1       Track 12                                                                                                    |                                                                                                    |  |
| Repair if necessary                                                                                                    |                                                                                                    |  |
|                                                                                                    | <b>↓</b>                                                                                                    |  |

A

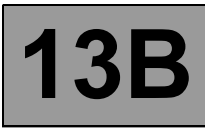

### Fault finding - Interpretation of parameters

| PR784<br>PR785<br>PR786<br>PR787<br>PR788<br>PR789<br>PR790<br>PR791<br>PR792<br>PR793 | DF312 RECORD No. 1<br>DF312 RECORD No. 2<br>DF312 RECORD No. 3<br>DF312 RECORD No. 4<br>DF312 RECORD No. 5<br>DF312 RECORD No. 6<br>DF312 RECORD No. 7<br>DF312 RECORD No. 7<br>DF312 RECORD No. 8<br>DF312 RECORD No. 9<br>DF312 RECORD No. 10 |
|----------------------------------------------------------------------------------------|----------------------------------------------------------------------------------------------------|
|----------------------------------------------------------------------------------------|----------------------------------------------------------------------------------------------------|

NOTES

Special note:

These parameters must only be interpreted for **DF312 Speed request** if it is present or stored.

These parameters can be used to find out the history of the last ten times the particle filter warning light has come on.

Each parameter from **PR784 to PR793** records the mileage when the particle filter warning light illuminates in association with **DF312 Speed request**.

Each time the particle filter warning light comes on, the vehicle mileage is stored in the following parameter (PR+1).

When all ten parameters have a value other than zero, and the particle filter warning light illuminates again, the mileage information for **PR784 DF312 record no. 1** is cleared and replaced by the new value.

AFTER REPAIR

Repeat the conformity check from the start.

EDC16\_V08\_PR784/EDC16\_V08\_PR785/EDC16\_V08\_PR786/EDC16\_V08\_PR787/ EDC16\_V08\_PR788/EDC16\_V08\_PR789/EDC16\_V08\_PR790/EDC16\_V08\_PR791/ EDC16\_V08\_PR792/EDC16\_V08\_PR793/EDC16\_V10\_PR784/EDC16\_V10\_PR785/ EDC16\_V10\_PR786/EDC16\_V10\_PR787/EDC16\_V10\_PR788/EDC16\_V10\_PR789/ EDC16\_V10\_PR790/EDC16\_V10\_PR791/EDC16\_V10\_PR792/EDC16\_V10\_PR793/ EDC16\_V14\_PR784/EDC16\_V14\_PR785/EDC16\_V14\_PR786/EDC16\_V14\_PR787/ EDC16\_V14\_PR788/EDC16\_V14\_PR789/EDC16\_V14\_PR790/EDC16\_V14\_PR791/ EDC16\_V14\_PR792/EDC16\_V14\_PR793

### Fault finding – Interpretation of faults

13B

Check the **continuity** of the following connections:

- 3AAZ between components 120 and 573,
- 3VH between components 573 and 369,
- M between components 369 and the vehicle earth.
- Check the **+ 12 V after relay supply** to the coolant pump relay:
- 3FB of component 573.

If the connection or connections are faulty and if there is a repair method (see **Technical Note 6015A, Electrical wiring repair, Wiring: Precautions for repair**), repair the wiring, otherwise replace the wiring.

| CC.1 NOTES None. |  |
|------------------|--|
|------------------|--|

Check the condition of the coolant pump relay mounting connector on the engine fuse box (see Wiring Diagram Technical Note, Laguna II ph2, Vel Satis ph2, Espace IV ph2, Mégane II ph2, Scénic II ph2, component code 597).

Check the condition of the engine management computer connector (see **Wiring Diagram Technical Note**, **Laguna II ph2, Vel Satis ph2, Espace IV ph2, Mégane II ph2, Scénic II ph2, component code 120**). If the connector or connectors are faulty and if there is a repair procedure (see **Technical Note 6015A, Repairing electrical wiring, Wiring: Precautions for repair**), repair the connector, otherwise replace the wiring.

Check the conformity of the coolant pump relay (relay removed):

• Insulation between connections 3FB and 3VH of component 573.

Measure the resistance between connections 3AAZ and 3FB of component 573.

Replace the relay if the resistance of the coolant pump relay is greater than **1**  $\mathbf{k}\Omega$  or less than **6**  $\Omega$ .

Check the **insulation** from **+ 12 V** of the following connections:

• 3AAZ between components 120 and 573,

• 3VH between components 573 and 369.

If the connection or connections are faulty and if there is a repair method (see **Technical Note 6015A, Electrical wiring repair, Wiring: Precautions for repair**), repair the wiring, otherwise replace the wiring.

Deal with any other faults. Clear the fault memory. Switch off the ignition until the end of the power-latch phase, and carry out a road test followed by a check with the **diagnostic tool**.

## **DIESEL INJECTION**

### Fault finding – Status summary table

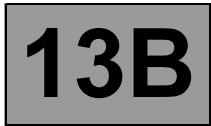

| Tool status | Diagnostic tool title                |  |  |  |  |
|-------------|--------------------------------------|--|--|--|--|
| ET703       | Cruise control/speed limiter buttons |  |  |  |  |
| ET704       | Brakecontact No. 1                   |  |  |  |  |
| ET705       | Brakecontact No. 2                   |  |  |  |  |
| ET706       | Stored engine status No. 1           |  |  |  |  |
| ET707       | Stored engine status No. 2           |  |  |  |  |
| RT708       | Stored engine status No. 3           |  |  |  |  |
| ET709       | Stored engine status No. 4           |  |  |  |  |
| ET710       | Stored engine status No. 5           |  |  |  |  |
| ET711       | Stored engine status No. 6           |  |  |  |  |
| ET712       | Stored engine status No. 7           |  |  |  |  |
| ET713       | Stored engine status No. 8           |  |  |  |  |
| ET714       | Stored engine status No. 9           |  |  |  |  |
| ET715       | Stored engine status No. 10          |  |  |  |  |
| ET742       | Stored rege.* request status No. 1   |  |  |  |  |
| ET743       | Stored rege.* request status No. 2   |  |  |  |  |
| ET744       | Stored rege.* request status No. 3   |  |  |  |  |
| ET745       | Stored rege.* request status No. 4   |  |  |  |  |
| ET746       | Stored rege.* request status No. 5   |  |  |  |  |
| ET747       | Stored rege.* request status No. 6   |  |  |  |  |
| ET748       | Stored rege.* request status No. 7   |  |  |  |  |
| ET749       | Stored rege.* request status No. 8   |  |  |  |  |
| ET750       | Stored rege.* request status No. 9   |  |  |  |  |
| ET751       | Stored rege.* request status No. 10  |  |  |  |  |

\* rege: regeneration

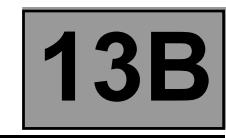

| DF951<br>CONTINUED                                                                                                    |                                                                                                    |                                               |  |  |
|----------------------------------------------------------------------------------------------------|----------------------------------------------------------------------------------------------------|-----------------------------------------------|--|--|
|                                                                                                    |                                                                                                    | 1                                             |  |  |
| 2.DEF                                                                                                    | NOTES       Conditions for applying the fault finding procedure stored faults:         – level 1 warning light on,       – swirl flap control inactive. |                                               |  |  |
|                                                                                                    |                                                                                                    |                                               |  |  |
| Check the swirl flap moves using a vacuum pump.<br>Check the status <b>ET695 Front row swirl flap position</b> .<br>Replace the inlet manifold if necessary.<br>Check the vacuum circuit, if the swirl flap is operating.<br>Repair or replace the vacuum circuit if necessary.                                                      |                                                                                                    |                                               |  |  |
| Check for continuity an                                                                                                    | d the absence of interfe                                                                                                    | rence resistance on the following connection: |  |  |
| <ul> <li>connection code 3MD,</li> <li>between the swirl flap solenoid valve connector, component code 1075 and the engine management computer,</li> <li>component code 120.</li> </ul>                                                                                                    |                                                                                                    |                                               |  |  |
| wiring, wiring: precaut                                                                                                    | ions for repairs) repair th                                                                                                    | e wiring, otherwise change the wiring.        |  |  |
| Check the following connections for <b>continuity and make sure there is no interference resistance</b> :<br>– connection code <b>3ACZ</b> ,<br>– connection code <b>3CJ</b> ,<br>– connection code <b>3AX</b> ,<br>between the front row swirl flap position sensor connector, <b>component code 1709</b> and the engine management |                                                                                                    |                                               |  |  |
| computer, <b>component code 120</b> .<br>If the connections are faulty and there is a repair procedure (see <b>Technical Note 6015A, Repairing electrical</b><br>wiring, wiring: precautions for repairs) repair the wiring, otherwise change the wiring                                                                             |                                                                                                    |                                               |  |  |
|                                                                                                    |                                                                                                    |                                               |  |  |
| Replace the vacuum pump, if the pump does not perform correctly.                                                                                                    |                                                                                                    |                                               |  |  |
| If the fault is still present, contact the Techline.                                                                                                    |                                                                                                    |                                               |  |  |
|                                                                                                    |                                                                                                    |                                               |  |  |
|                                                                                                    |                                                                                                    |                                               |  |  |

|              | Deal with any faults detected by the <b>diagnostic tool</b> .                     |
|--------------|-----------------------------------------------------------------------------------|
| AFTER REPAIR | Clear the computer memory.                                                        |
|              | Carry out a road test followed by another check with the <b>diagnostic tool</b> . |

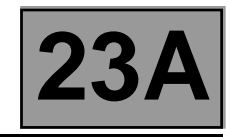

| DF286<br>PRESENT<br>OR<br>STORED | LEVER POSITION SENSOR SIGNAL<br>1.DEF: No signal<br>2.DEF: Signal outside upper limit<br>3.DEF: Internal electronic fault                                                                                                    |  |  |  |  |
|----------------------------------|----------------------------------------------------------------------------------------------------|--|--|--|--|
| NOTES                            | Conditions for applying fault finding procedures to stored faults:<br>The fault appears after:<br>– the computer fault memory has been cleared,<br>– the ignition has been switched off and on again,<br>– selector lever movement. |  |  |  |  |
|                                  | <b>Special notes:</b><br>The lever position sensor is built into the computer. This sensor cannot be checked electrically.                                                                                                    |  |  |  |  |

| 1.DEF NOTES | None |
|-------------|------|
|-------------|------|

| Check that the gear lever position corresponds to the position indicated on the tool, using status <b>ET012 Gear lever position</b> . |
|----------------------------------------------------------------------------------------------------|
| Check the condition of the cable and mountings connecting the lever to the gearbox.<br>Replace if necessary.                          |
| If the fault is still present, contact the Techline.                                                                                  |
|                                                                                                    |

| 3.DEF                 | NOTES | None |
|-----------------------|-------|------|
|                       |       |      |
| Contact the Techline. |       |      |

| AFTER REPAIR | Deal with any faults detected by the diagnostic tool.<br>Clear the computer fault memory.<br>Carry out a road test followed by another check with the diagnostic tool. |
|--------------|----------------------------------------------------------------------------------------------------|
|--------------|----------------------------------------------------------------------------------------------------|

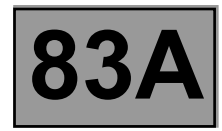

### 2. Display following defect mode

| Trip Computer<br>parameters                   | Fuel<br>consumed<br>fault<br>present                                              | ABS<br>stored fault<br>present | ECU<br>stored fault<br>present | LPG/CNG<br>stored<br>absence<br>fault | petrol/<br>diesel<br>sender<br>stored fault<br>present                            | Gas<br>sender<br>fault        | fault(s)<br>Currently<br>being<br>detected |
|-----------------------------------------------|-----------------------------------------------------------------------------------|--------------------------------|--------------------------------|---------------------------------------|-----------------------------------------------------------------------------------|-------------------------------|--------------------------------------------|
| Petrol/diesel<br>consumed                     | dashes<br>flashing at<br>2 Hz                                                     | no effect                      | dashes<br>flashing at<br>2 Hz  | no effect                             | no effect                                                                         | no effect                     | Value<br>remains<br>unchanged              |
| Petrol/diesel<br>average<br>consumption       | dashes<br>flashing at<br>2 Hz                                                     | dashes<br>flashing at<br>2 Hz  | dashes<br>flashing at<br>2 Hz  | no effect                             | no effect                                                                         | no effect                     | Value<br>remains<br>unchanged              |
| Petrol/diesel<br>instantaneous<br>consumption | dashes<br>flashing at<br>2 Hz                                                     | dashes<br>flashing at<br>2 Hz  | dashes<br>flashing at<br>2 Hz  | no effect                             | no effect                                                                         | no effect                     | Value<br>remains<br>unchanged              |
| Petrol/diesel<br>fuel range                   | dashes<br>flashing at<br>2 Hz                                                     | dashes<br>flashing at<br>2 Hz  | dashes<br>flashing at<br>2 Hz  | no effect                             | dashes<br>flashing at<br>2 Hz                                                     | no effect                     | Value<br>remains<br>unchanged              |
| Gas consumed                                  | dashes<br>flashing at<br>2 Hz                                                     | no effect                      | dashes<br>flashing at<br>2 Hz  | dashes<br>flashing at<br>2 Hz         | no effect                                                                         | no effect                     | Value<br>remains<br>unchanged              |
| Average gas consumption                       | dashes<br>flashing at<br>2 Hz                                                     | dashes<br>flashing at<br>2 Hz  | dashes<br>flashing at<br>2 Hz  | dashes<br>flashing at<br>2 Hz         | no effect                                                                         | no effect                     | Value<br>remains<br>unchanged              |
| Gas fuel range                                | dashes<br>flashing at<br>2 Hz                                                     | dashes<br>flashing at<br>2 Hz  | dashes<br>flashing at<br>2 Hz  | dashes<br>flashing at<br>2 Hz         | no effect                                                                         | dashes<br>flashing at<br>2 Hz | Value<br>remains<br>unchanged              |
| Distance<br>travelled                         | no effect                                                                         | dashes<br>flashing at<br>2 Hz  | no effect                      | no effect                             | no effect                                                                         | no effect                     | Value<br>remains<br>unchanged              |
| Average speed                                 | no effect                                                                         | dashes<br>flashing at<br>2 Hz  | no effect                      | no effect                             | no effect                                                                         | no effect                     | Value<br>remains<br>unchanged              |
| Oil service<br>interval                       | no effect                                                                         | dashes<br>flashing at<br>2 Hz  | no effect                      | no effect                             | no effect                                                                         | no effect                     | Value<br>remains<br>unchanged              |
| Miscellaneous                                 | Letter "d"<br>displayed on<br>the 3 <sup>rd</sup> digital<br>line in Test<br>mode | no effect                      | no effect                      | no effect                             | Letter "j"<br>displayed on<br>the 2 <sup>nd</sup><br>digital line in<br>test mode | no effect                     | no effect                                  |